# **PORTAIL FAMILLE 2020**

Démarches à suivre pour l'accès au PORTAIL FAMILLE :

Allez sur le site internet de la commune: www.lemaysurevre.com

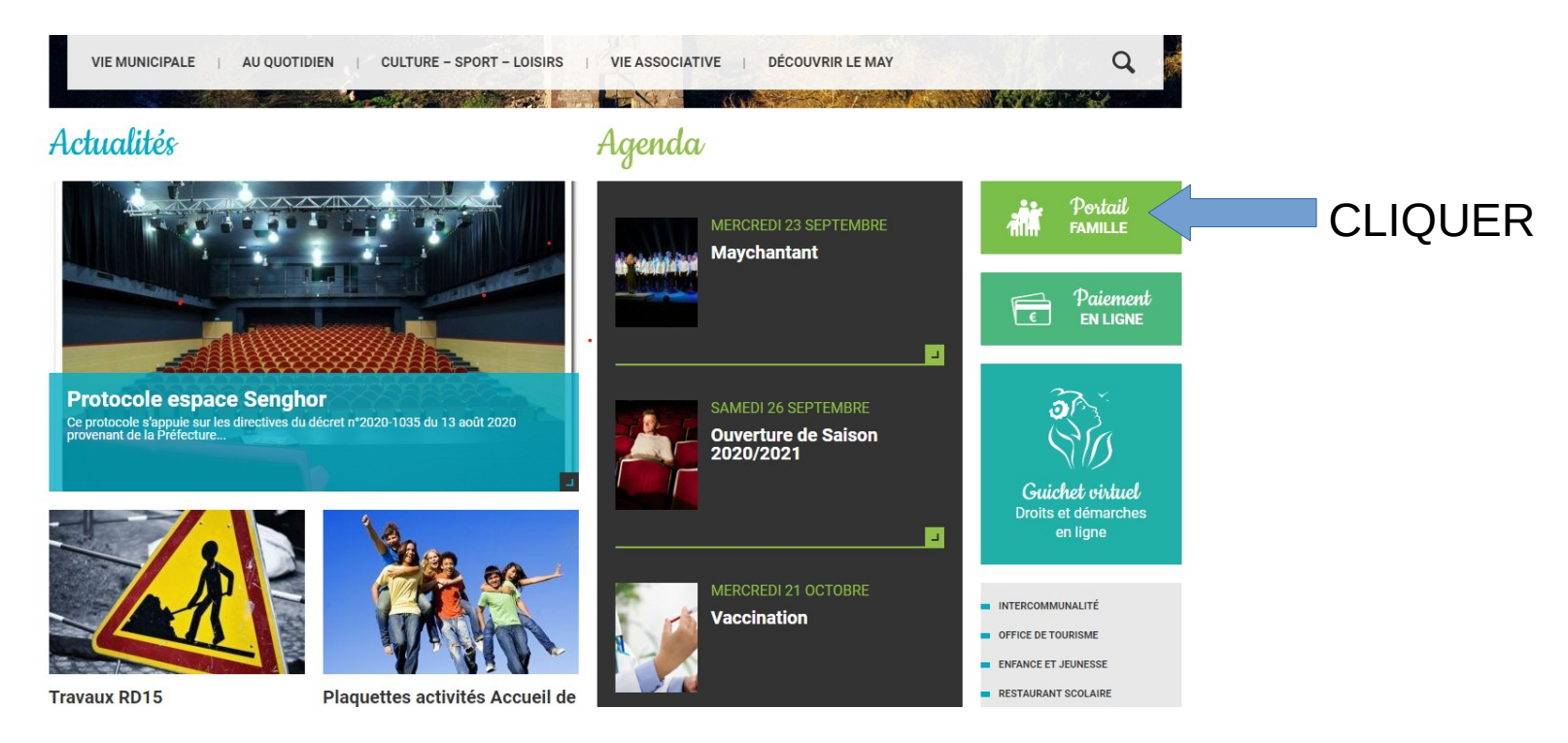

### SE CONNECTER

| Le                   | May-                                                                 | -SUF_F                                                                                        |                                                                                                    | Le May-sur-Èvre Le May-sur-Èvre                |
|----------------------|----------------------------------------------------------------------|-----------------------------------------------------------------------------------------------|----------------------------------------------------------------------------------------------------|------------------------------------------------|
| Accueil              | Connectez-vous au Portail                                            |                                                                                               | Actualités                                                                                                    |                                                |
| A Mon espace citoyen | Email (identifiant)                                                  |                                                                                               | Aucune actual                                                                                                    | ité renseignée                                 |
| Espace famille       | Mot de passe                                                         |                                                                                               |                                                                                                    |                                                |
| Espace facturation   | Se connecter<br>Je n'arrive pas à me connecter<br>Créer un compte    |                                                                                               |                                                                                                    |                                                |
| Plan du site         |                                                                      |                                                                                               |                                                                                                    |                                                |
| Nous contacter       | Espace famille     Votre espace famille, vos données, vos activités. | Espace facturation Consultez et réglez vos factures, accédez à rhistorique de vos règlements. | Vous avez effectué une démarche et souha         Vous avez effectué une démarche et souha         Vous avez effectué une démarche et souha         Nous contacter         Pour toutes demandes d'informations, pour soliciter un étu ou nous faire part d'une suggestion, cliquez-ici. | Itez suivre son avancement Suivi de ma demande |

S'il s'agit d'une première connexion : il vous faudra créer votre compte (vôtre identifiant vous sera fourni par mail, n'hésitez pas à le redemander si besoin)

### Accueil Espace famille

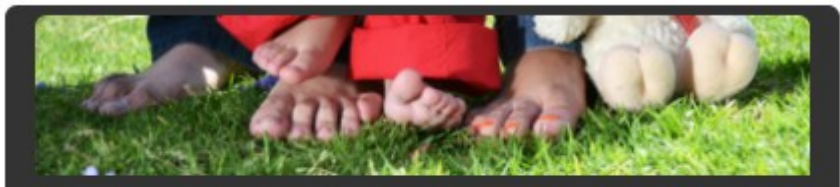

#### Dossier de famille

Consulter, compléter et modifier les informations des membres de votre famille.

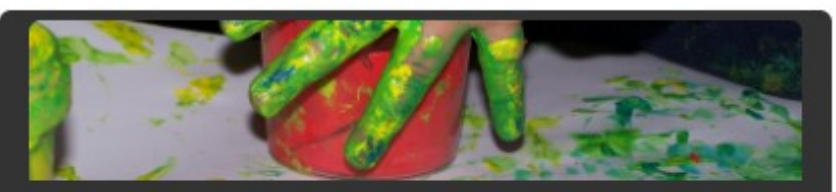

#### Planning des activités

Consulter le planning, réserver une activité, déclarer une absence pour vos enfants.

Modification de vos données : adresse, mail, téléphone, infos bancaires...

Vidéo de présentation: https://youtu.be/WAv-RVxAuy8 Pour toute absence ou réservation

# Faire une réservation

#### Accueil / Espace famille Planning des activités

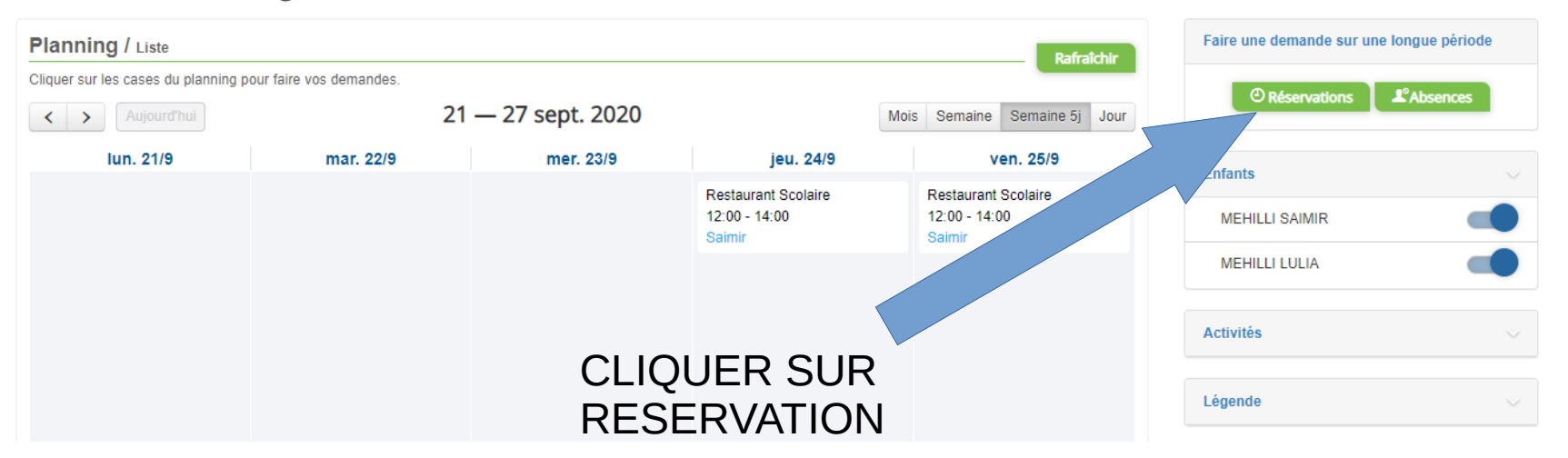

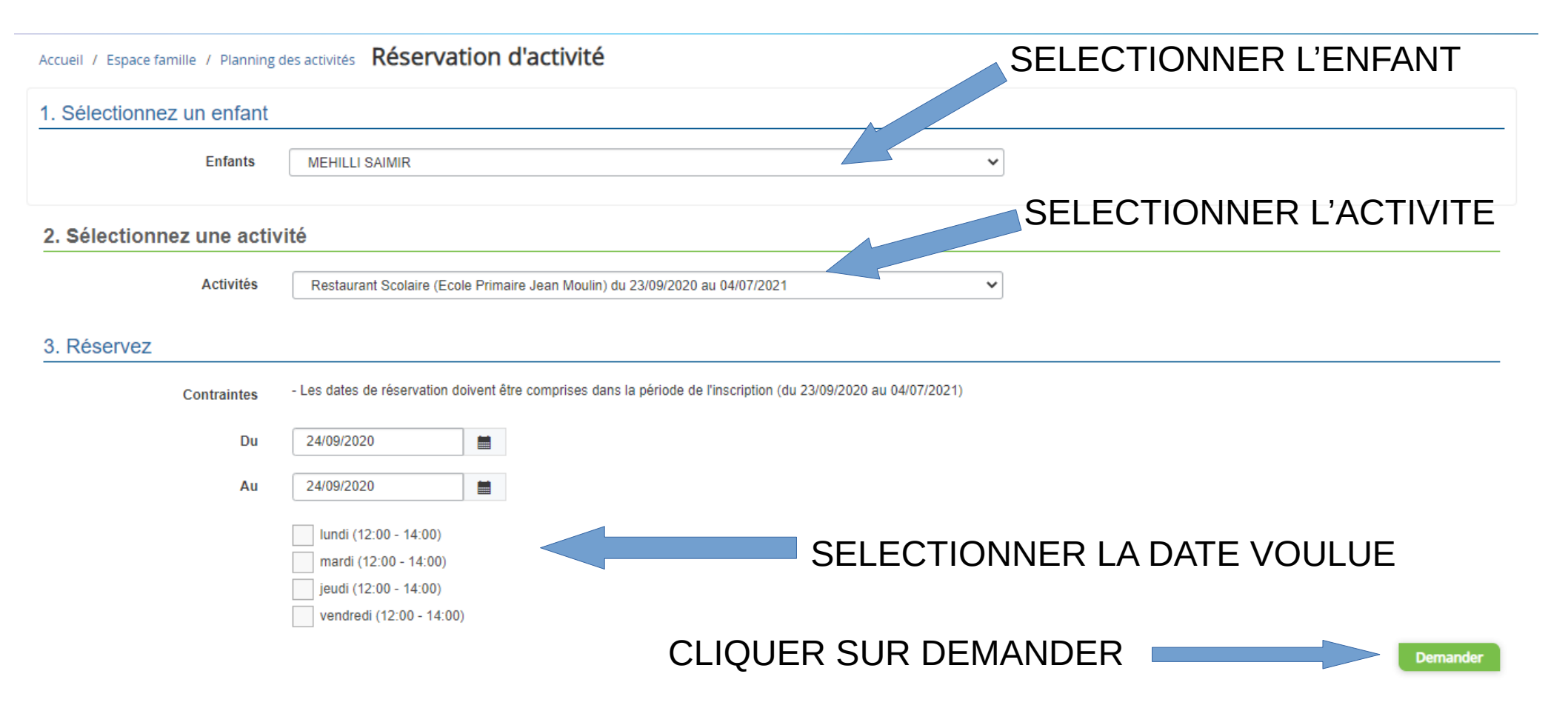

# Faire une demande d'absence

#### Accueil / Espace famille Planning des activités

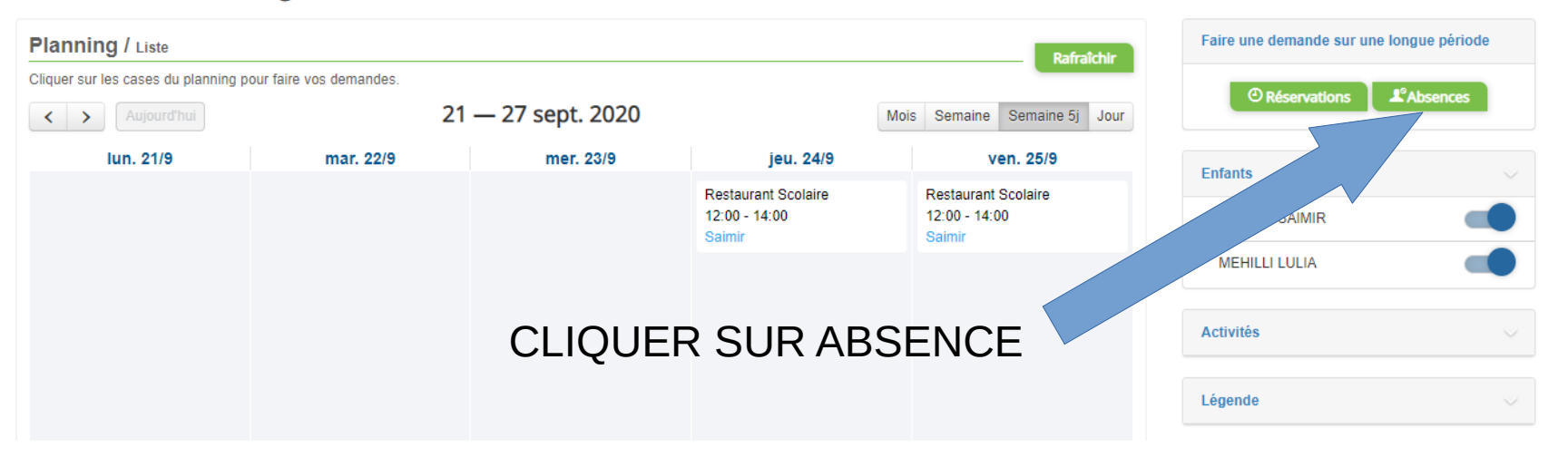

| Accueil / Espace famille / Planning d | es activités Déclaration d'absence                   | SELECTIONNER L'ENFANT                                    |
|---------------------------------------|------------------------------------------------------|----------------------------------------------------------|
| 1. Sélectionnez un enfant             |                                                      |                                                          |
| Enfants                               | MEHILLI SAIMIR                                       | SELECTIONNER L'ACTIVITE                                  |
| 2. Sélectionnez une activit           | té                                                   |                                                          |
| Activités                             | Restaurant Scolaire (Ecole Primaire Jean Moulin)     | du 23/09/2020 au 04/07/2021 ✓                            |
| 3. Déclarez                           |                                                      |                                                          |
| Contraintes                           | - Les dates d'absence doivent être comprises dans la | a période de l'inscription (du 23/09/2020 au 04/07/2021) |
| Du                                    | 24/09/2020                                           | SELECTIONNER LA DATE VOULUE                              |
| Au                                    | 24/09/2020                                           | SELECTIONNER EX DATE VOOEDE                              |
| Raison                                |                                                      | INDIQUER LA RAISON                                       |
|                                       | lundi (12:00 - 14:00)                                |                                                          |
|                                       | mardi (12:00 - 14:00)                                |                                                          |
|                                       | jeudi (12:00 - 14:00)                                |                                                          |
|                                       | vendredi (12:00 - 14:00)                             |                                                          |
|                                       |                                                      | CLIQUER SUR DEMANDER                                     |

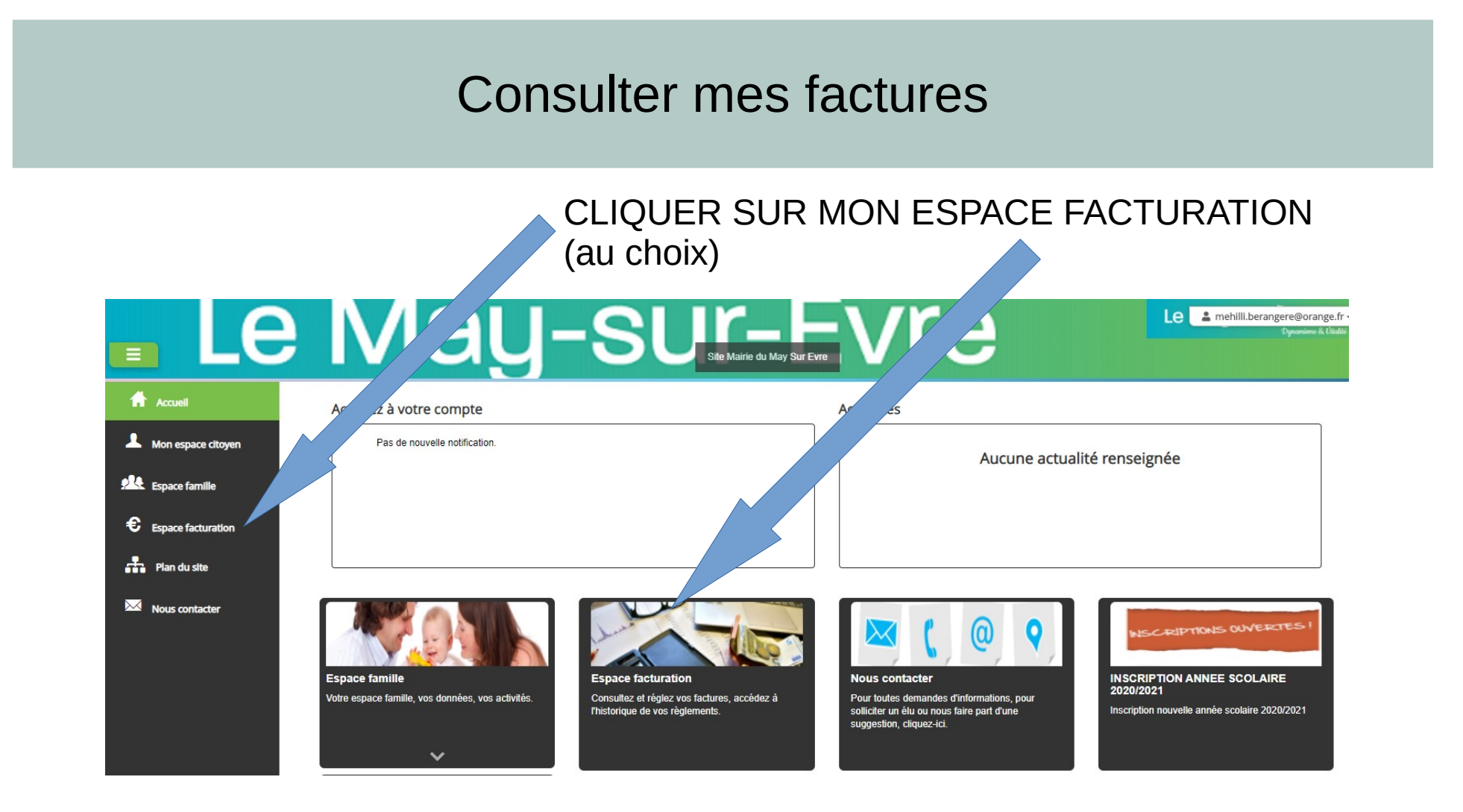

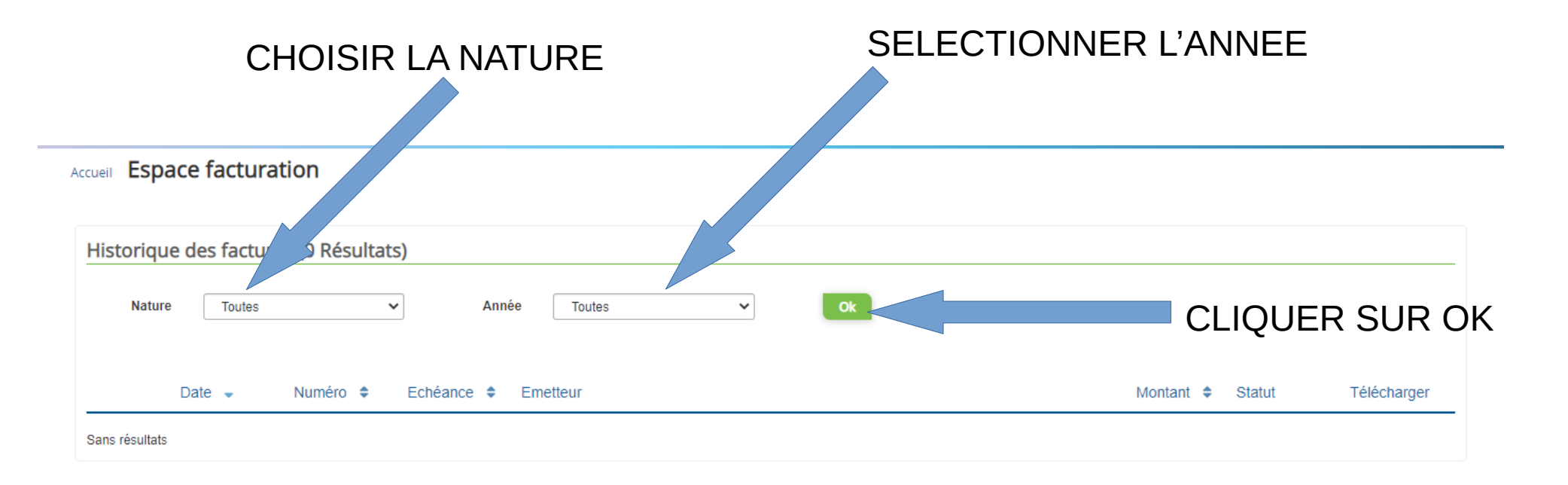

### Nous contacter

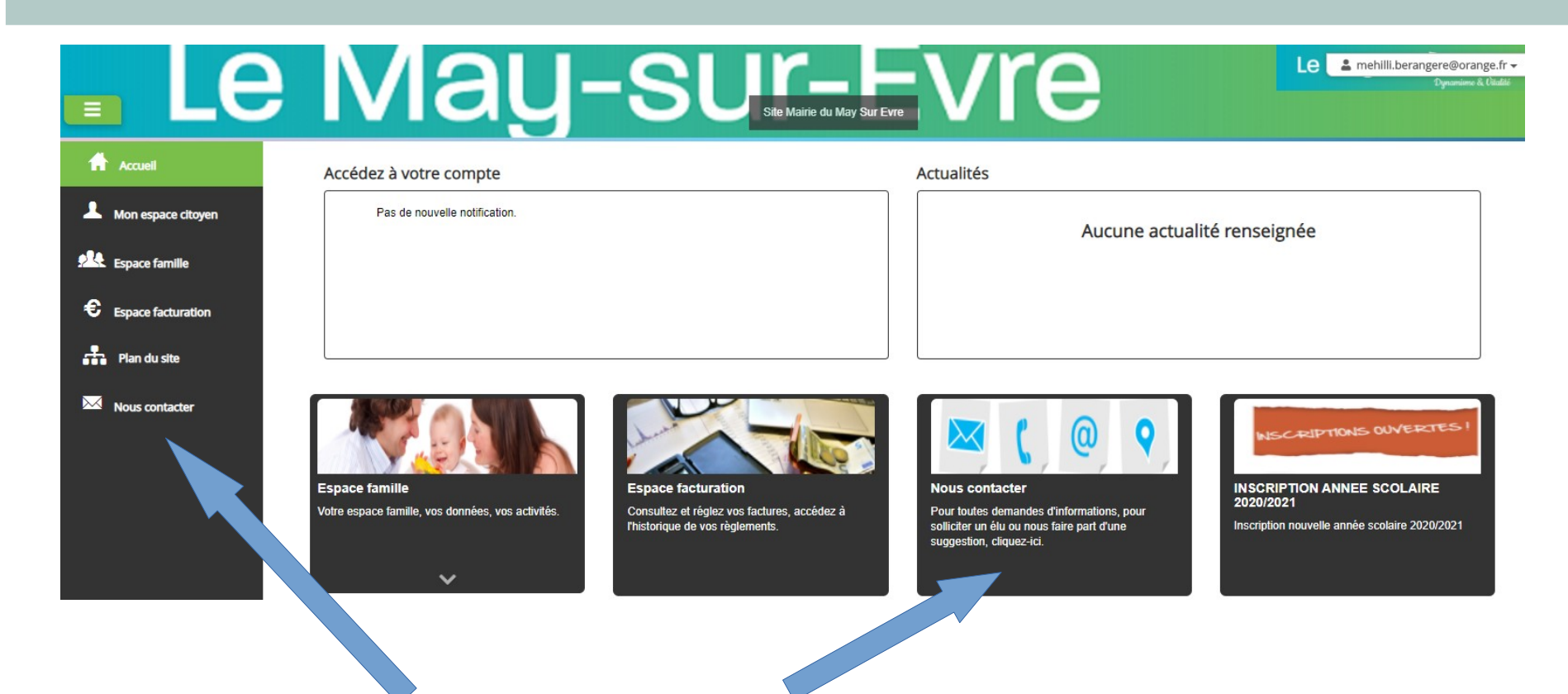

CLIQUER SUR NOUS CONTACTER (au choix)

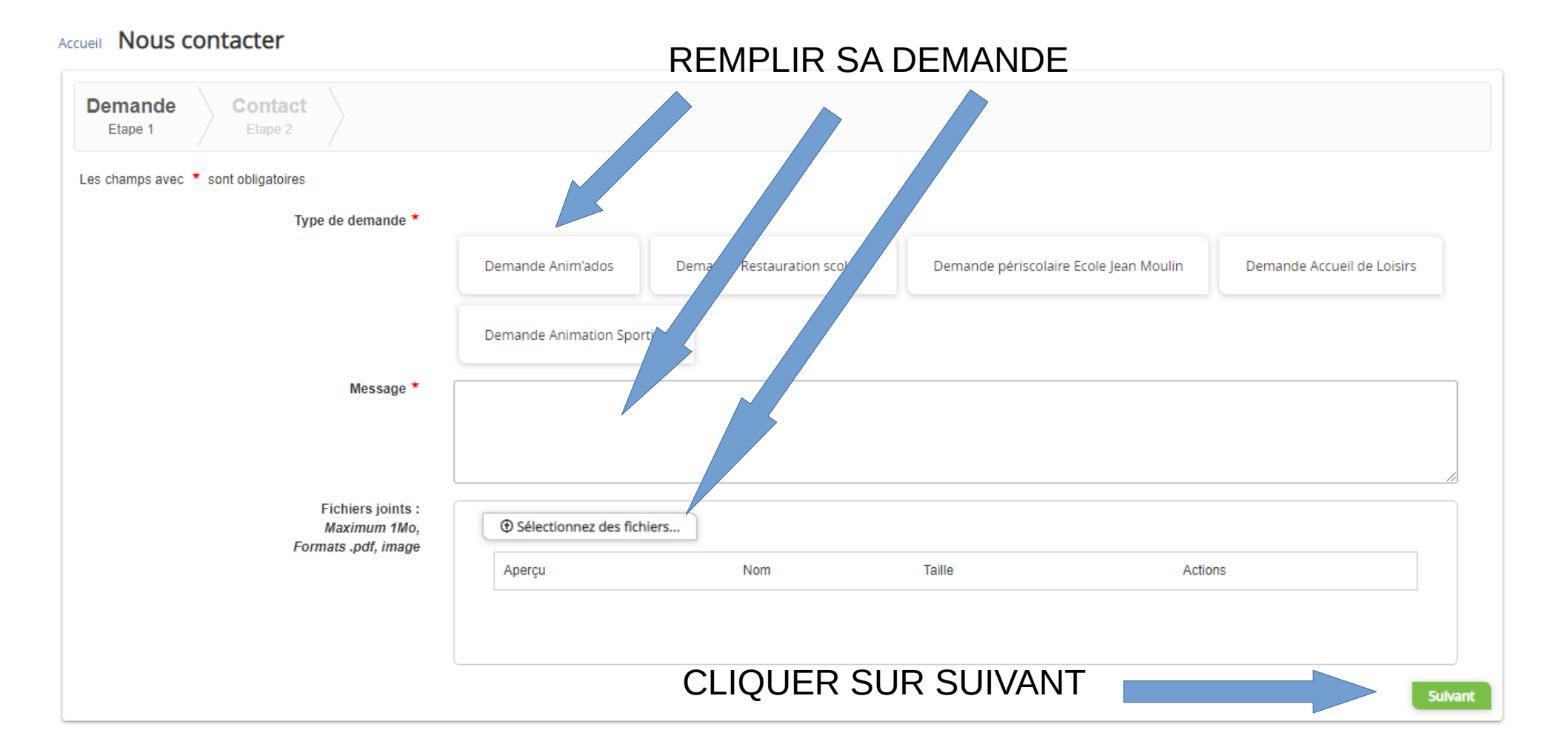

Les champs avec 📩 sont obligatoires

| Personne faisant l'objet de la demande |  |
|----------------------------------------|--|
|----------------------------------------|--|

|                    | lide                        | <br>                 |
|--------------------|-----------------------------|----------------------|
| Civilité *         | M. Mme.                     |                      |
| Nom de naissance * | Mehilli                     |                      |
| Prénom(s) 🤂 *      | Bérangère                   |                      |
| Email *            | mehilli.berangere@orange.fr |                      |
| Téléphone *        |                             |                      |
| Rue *              |                             |                      |
| Code postal *      | •                           |                      |
| Ville *            |                             |                      |
| Profession         |                             |                      |
| recedent           |                             | verifier fild saisie |
|                    |                             |                      |

#### CLIQUER SUR VALIDER MA SAISIE